To download documents within Colleague, until this issue is fixed, follow the steps below:

1) Instead of selecting **Export PDF** in Colleague (you will receive an error), choose **Save As**:

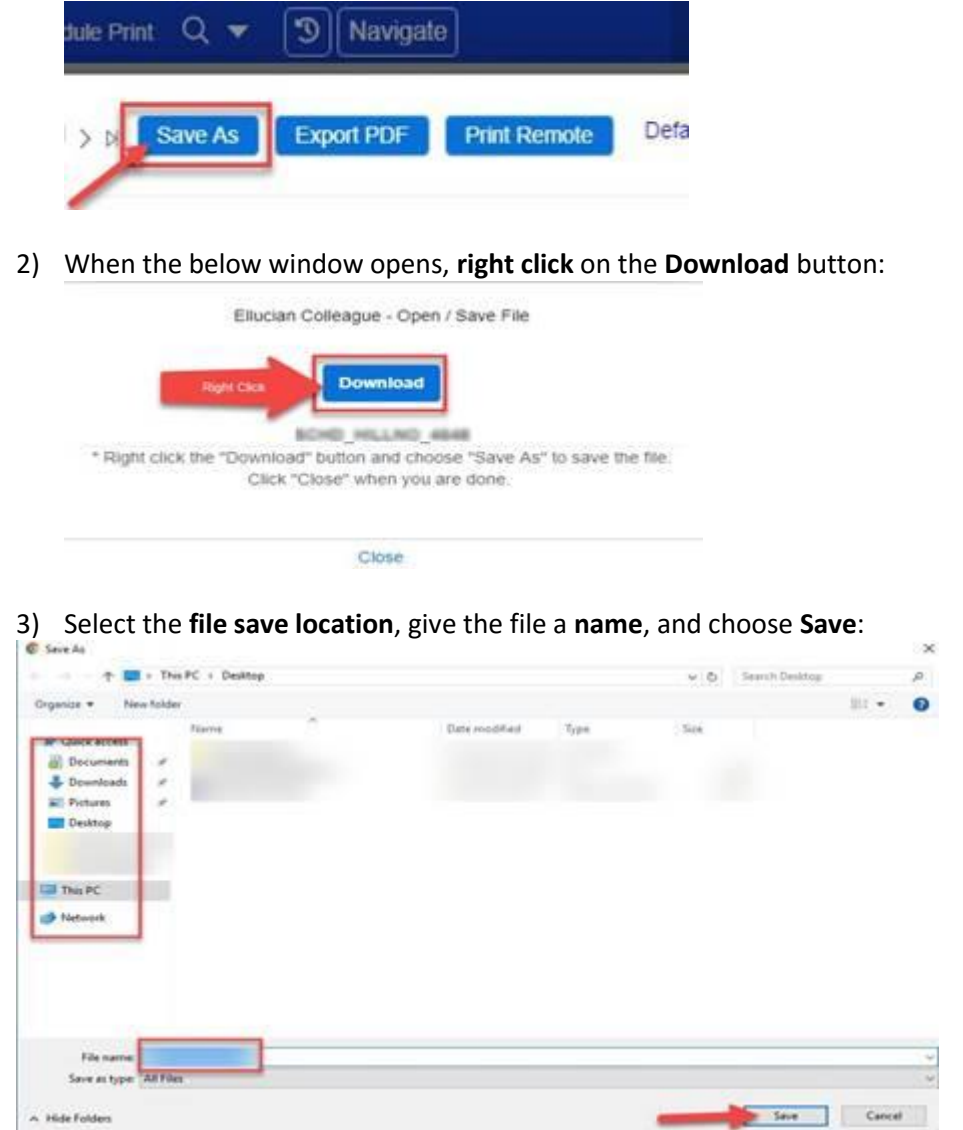

4) You can open the file using **Notepad**.